# 國立臺灣體育運動大學 碩士論文建檔操作簡報

圖書資訊處讀者服務組 電話:(04) 22213108-3120

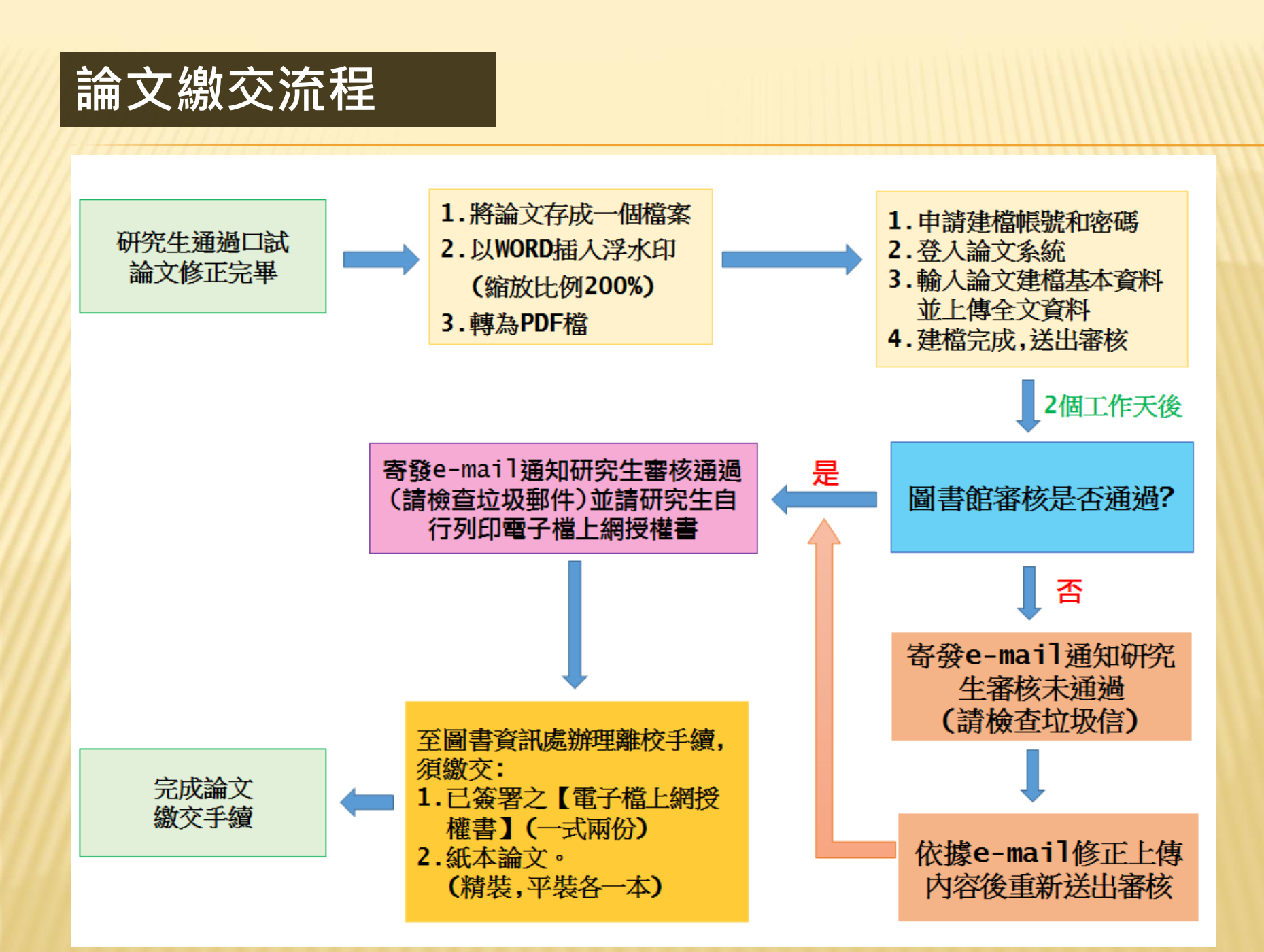

### 一、編輯建議

### 1. 撰寫論文軟體:

可使用Word撰寫論文,並以Word文件(\*.doc \*.docx)格式儲存。

2. 字型選擇:

建議使用下列字型,以免轉出之PDF檔無法顯現您原來的字型。

·中文字型 - 標楷體,細明體,新細明體。

·英文字型 - Times New Roman, Arial, Arial Black, Arial Narrow, Bookman Old Style, Comic Sans Ms, Courier New 。

### 3. 圖檔類型:

請使用以下圖型檔案格式,以免轉檔時產生錯誤。\*.jpg \*.gif \*.tiff \*.bmp

### 4. 特殊符號:

- ·插入特殊符號時,請您務必使用Symbol字型。
- ·若您需要的符號不在Symbol字型中,建議您編輯Word文件時以Micosoft方程式編 輯器插入所需符號。
- 5. 確認論文內容及頁碼: 電子論文不需要「紙本論文授權書」。

電子論文檔案需與紙本論文的內容、頁碼完全相同,應包含:封面、口試委員審 定書、謝誌、摘要、目錄、論文本文、圖表、參考文獻、附錄。

## 二、論文轉檔前置作業

**1.**需上傳的資料: 論文中須轉檔上傳的部分,包含下列項目:

- (1)封面(書名頁)
- (2) 口試通過後, 請將**指導教授與口試委員論文審定書**, 掃描成 A4大小 的圖檔(建議 .jpg), 並將之插入**論文原始檔的封面頁面**之後。
- (3)中文摘要,需含中文關鍵字
- (4)英文摘要,需含英文關鍵字
- (4)謝誌或言序
- (5)目錄
- (6) (含圖目錄、表目錄)
- (7) 論文本文-依章節順序
- (8)參考文獻
- (9)(附錄)
- 2. 請將您的論文合併成為一個完整檔案,並注意其不同版面之設定頁碼。
- 3.插入校徽浮水印(縮方比例200%、刷淡)。
- 4.再進行轉換為 PDF檔。

## 三、WORD 檔案插入浮水印之方式

1.下載浮水印圖檔至電腦中(校徽浮水印可至本校博碩士論文系統「下載區」下載)。

2.開啟您的Word 文件

**3.**將游標停留**第一頁**後執行下列步驟插入浮水印

[版面配置]→浮水印(設定縮放比例200%,刷淡)

4.存檔

5.可開始進行轉檔PDF

| <ul> <li>○ 不使用浮水印(M)</li> <li>● 圖片浮水印(D)</li> </ul> |                          |   |          |    |   |  |  |  |
|-----------------------------------------------------|--------------------------|---|----------|----|---|--|--|--|
| 選取圖片(P) C:\Users\user\Desktop\校徵logo.jpg            |                          |   |          |    |   |  |  |  |
| 縮放比例(L)                                             | 200%                     | - | 🔽 刷淡(W)  |    |   |  |  |  |
| ◎ 文字浮水印(ێ)                                          | 自動                       | * |          |    |   |  |  |  |
| 語言(L):                                              | 200%                     |   |          |    | • |  |  |  |
| 文字(T):                                              | 150%                     |   |          |    | • |  |  |  |
| 字型(F):                                              | 50%                      | ~ |          |    | • |  |  |  |
| 大小(S):                                              | 自動                       | • |          |    |   |  |  |  |
| 色彩(C):                                              | 自動                       | • | ✓ 半透明(E) |    |   |  |  |  |
| 版面配置:                                               | 版面配置:   ③ 對角線(D) ○ 水平(H) |   |          |    |   |  |  |  |
|                                                     | 套用( <u>A</u> )           |   | 確定       | 取消 |   |  |  |  |

## 四、編輯建議-WORD如何轉成PDF

## (可使用 Office Word 軟體編輯後,直接存成PDF檔)

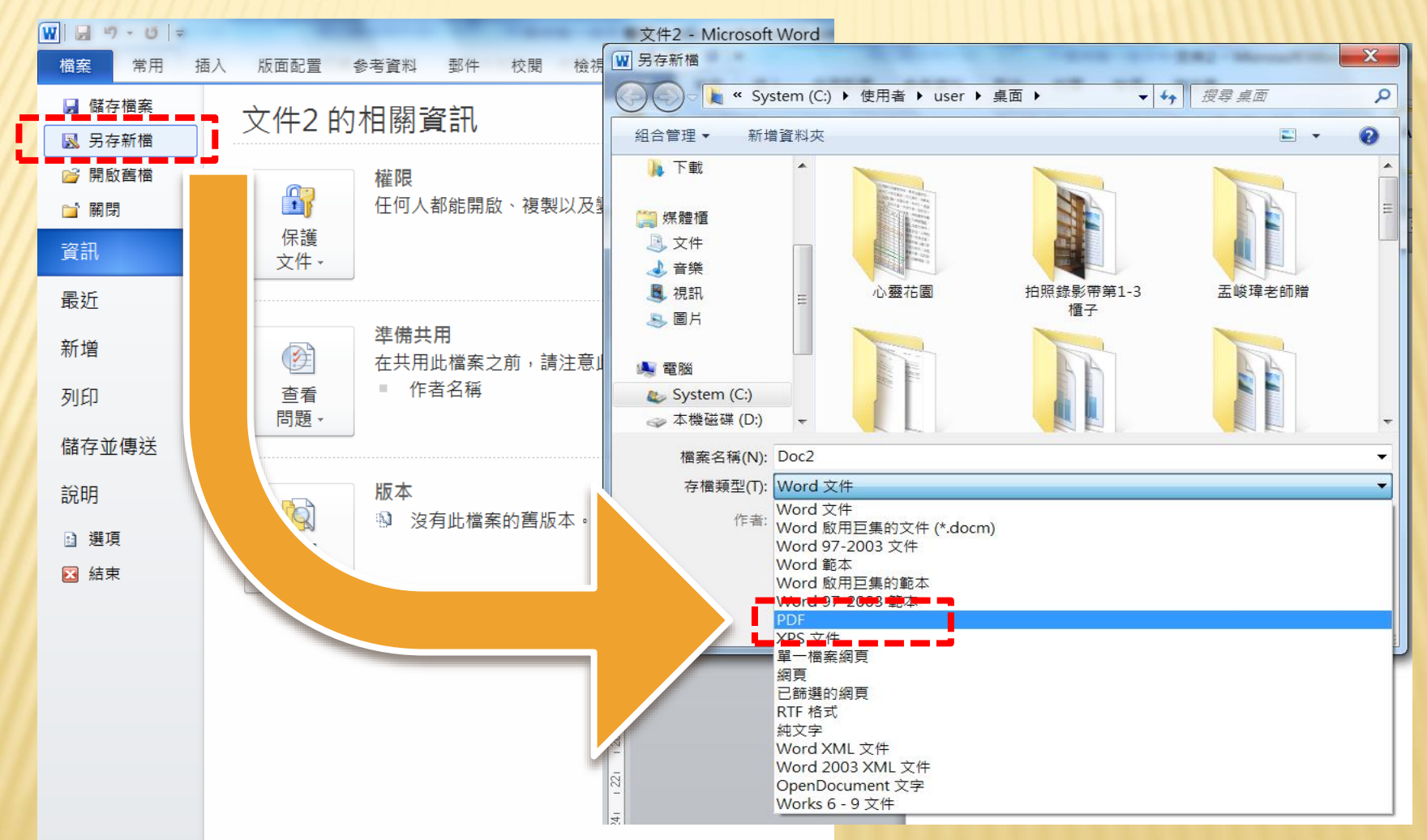

製作PDF軟體可至本論文系統下載區下載(Adobe Acrobat Reader DC)

## 五、電子論文上傳規範

1·除了封面(書名頁)、指導教授與口試委員論文審定書無頁碼外,其餘部份的頁 碼分為兩種格式:

- (1)中英文摘要、(謝誌或序言)、目錄、(圖表目錄)等項目,以**羅馬數字(Ⅰ、Ⅱ、Ⅲ、Ⅳ** V.....)來編列頁碼。
- (2) 論文本文(依章節順序)、參考文獻、附錄等,是以**阿拉拍數字** (1, 2, 3, )編列頁碼。
  (3)其餘論文撰寫格式請依各系所規定辦理。
- 2·為維護電子論文保存的完整性,請將論文封面、口試委員審定書、中英文摘要、 (謝誌或序言)、目錄、(圖表目錄)、論文本文、參考文獻、(附錄)等,全部儲存為 一個WORD檔,插入校徽浮水印後,再轉成單一個PDF檔案後再完整上傳。電子論文 不需要插入「紙本論文授權書」。

3·圖書資訊處審核後,會將您上傳的PDF檔上傳至國圖系統。有關論文內容、格式及 所填資料之正確性皆不在審核之列,請自行檢查確定無誤後再送出審核。4.論文電子全文之授權於上傳論文電子檔審核通過後,列印授權書時另做勾選並自 系統列印授權書(一式二張)。

## 碩士論文上傳系統進入頁面

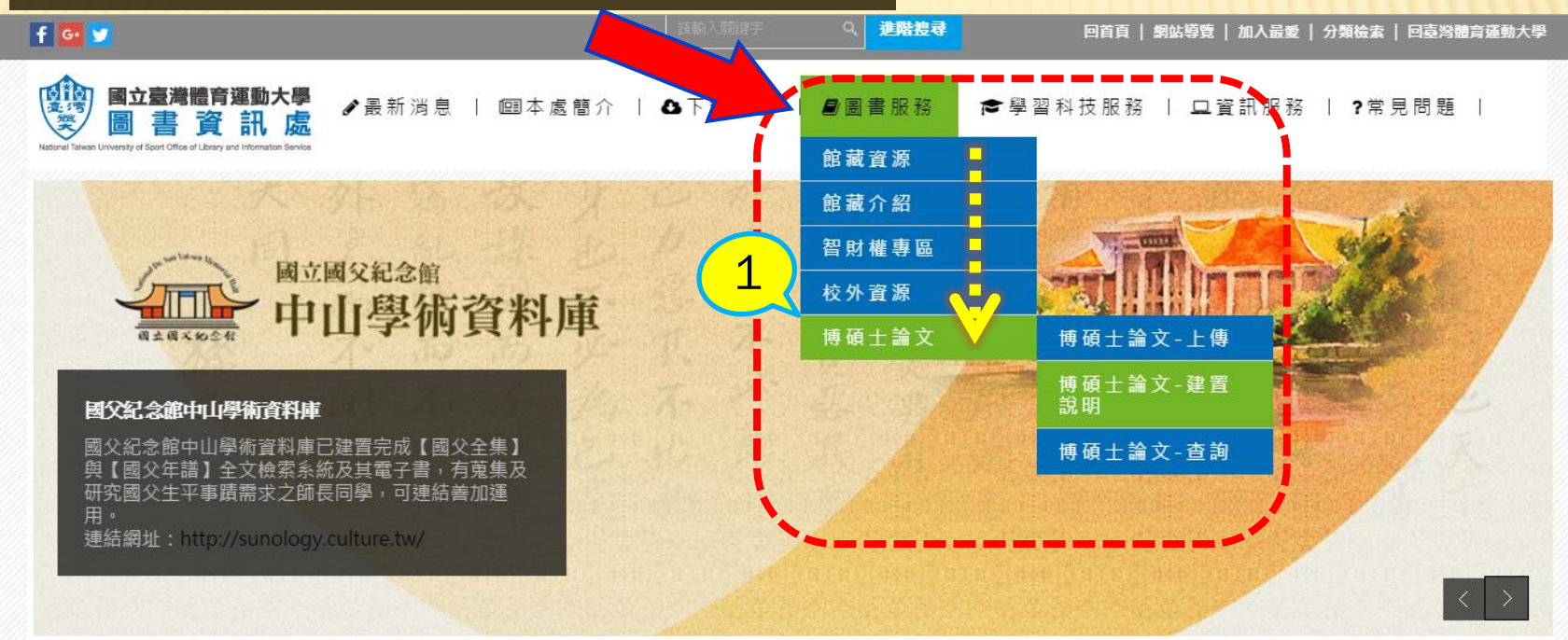

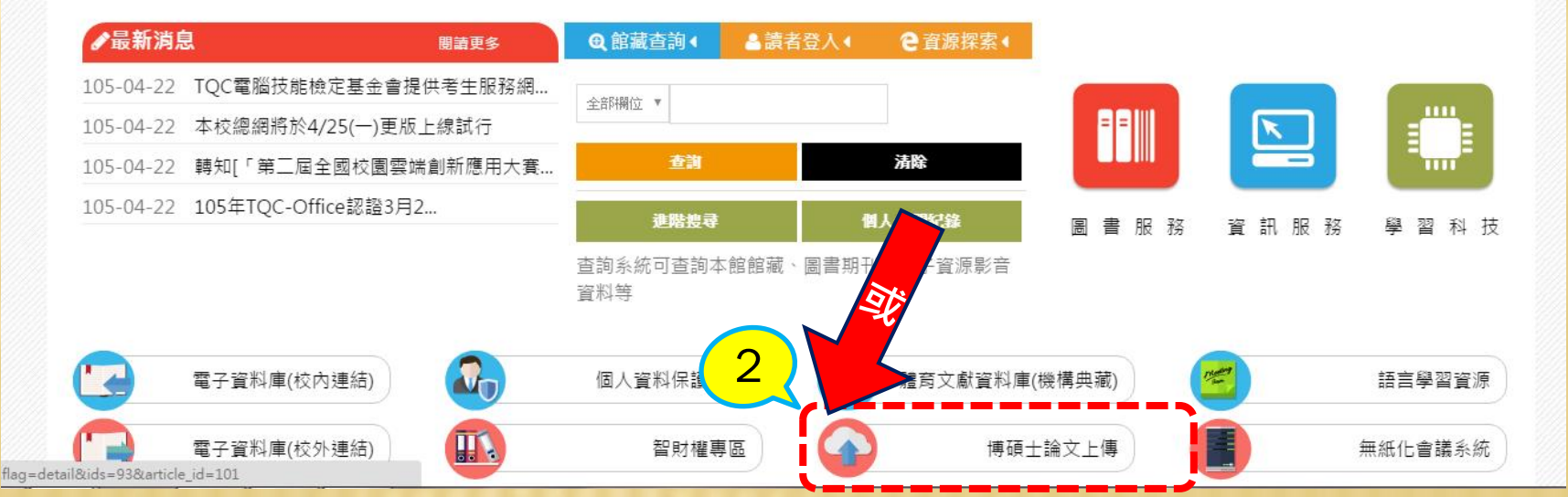

8

## 申請建檔帳號

## 國立臺灣體育運動大學 博碩士論文系統

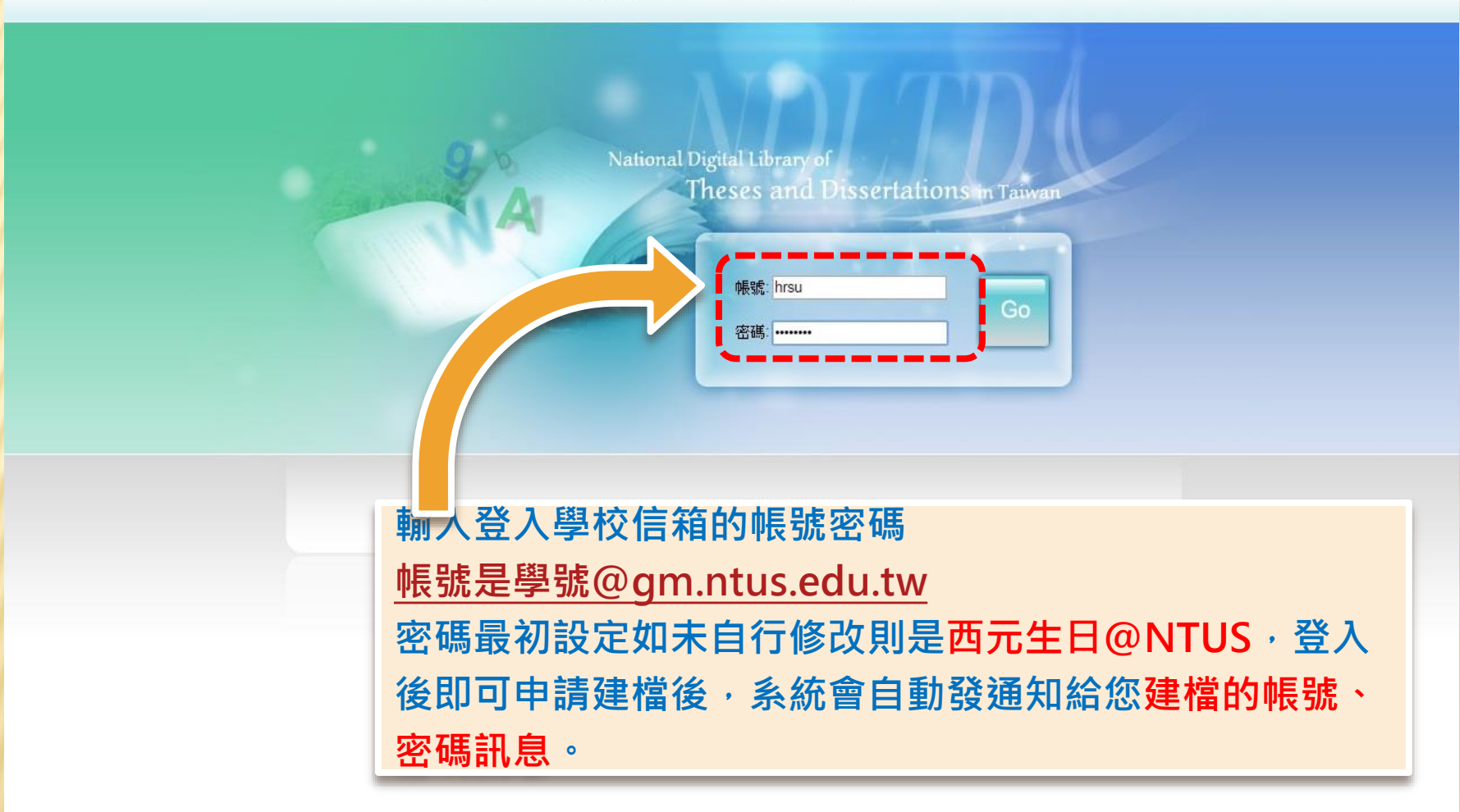

## 電子論文上傳步驟

二、建立個人基本資料以申請建檔帳號密碼

#### NDLTDL臺灣博碩士論文知識加值系統 National Digital Library of Theses and Dissertations in Taiwan

#### 系統功能 Functions

\ominus 基本資料 Personal Data

▶ 其他功能 Others

○ 聯絡我們

○ 登出系統

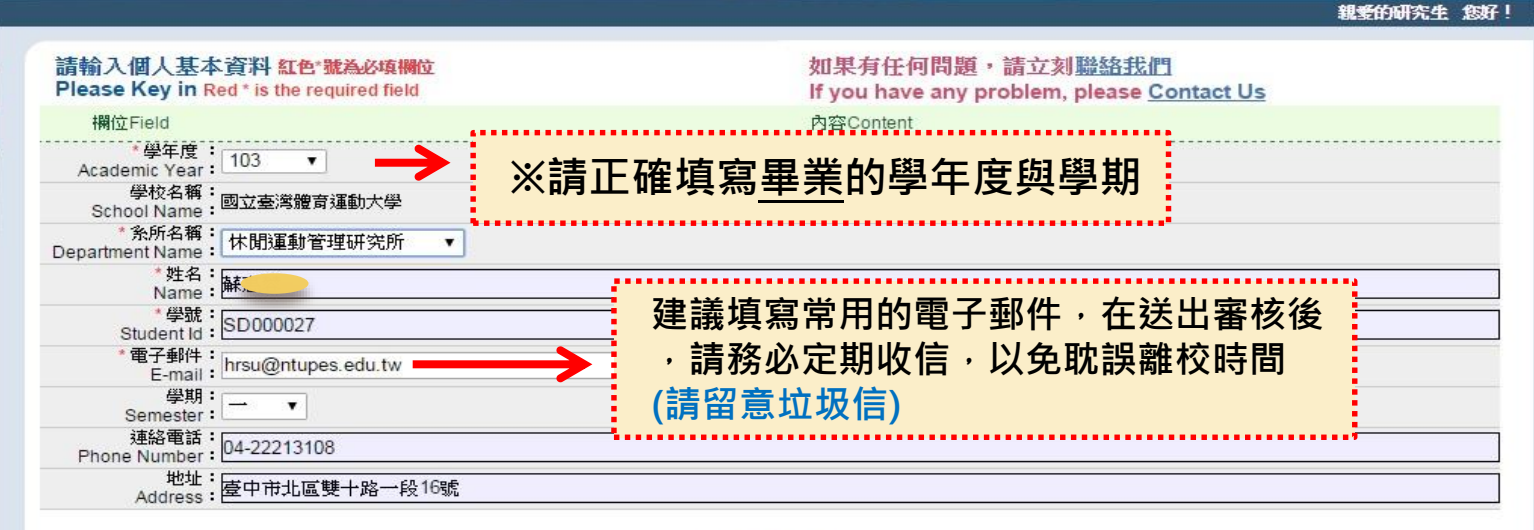

確定申請Apply

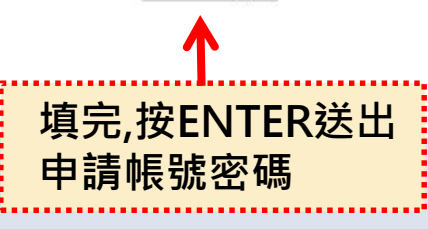

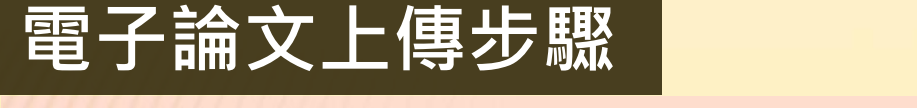

三、收到建檔帳號密碼後,進入「論文建檔與管理」即可開始建置上傳論文

### TDL臺灣博碩士論文知識加值系統

● 相關連結

Related Links

IN TAIWAN National Digital Library of Theses and Dissertations in Taiwan

#### ▶ 系統功能 Functions

#### ○ 基本資料 Personal Data

▶ 其他功能 Others

- 聯絡我們
- 登出系統

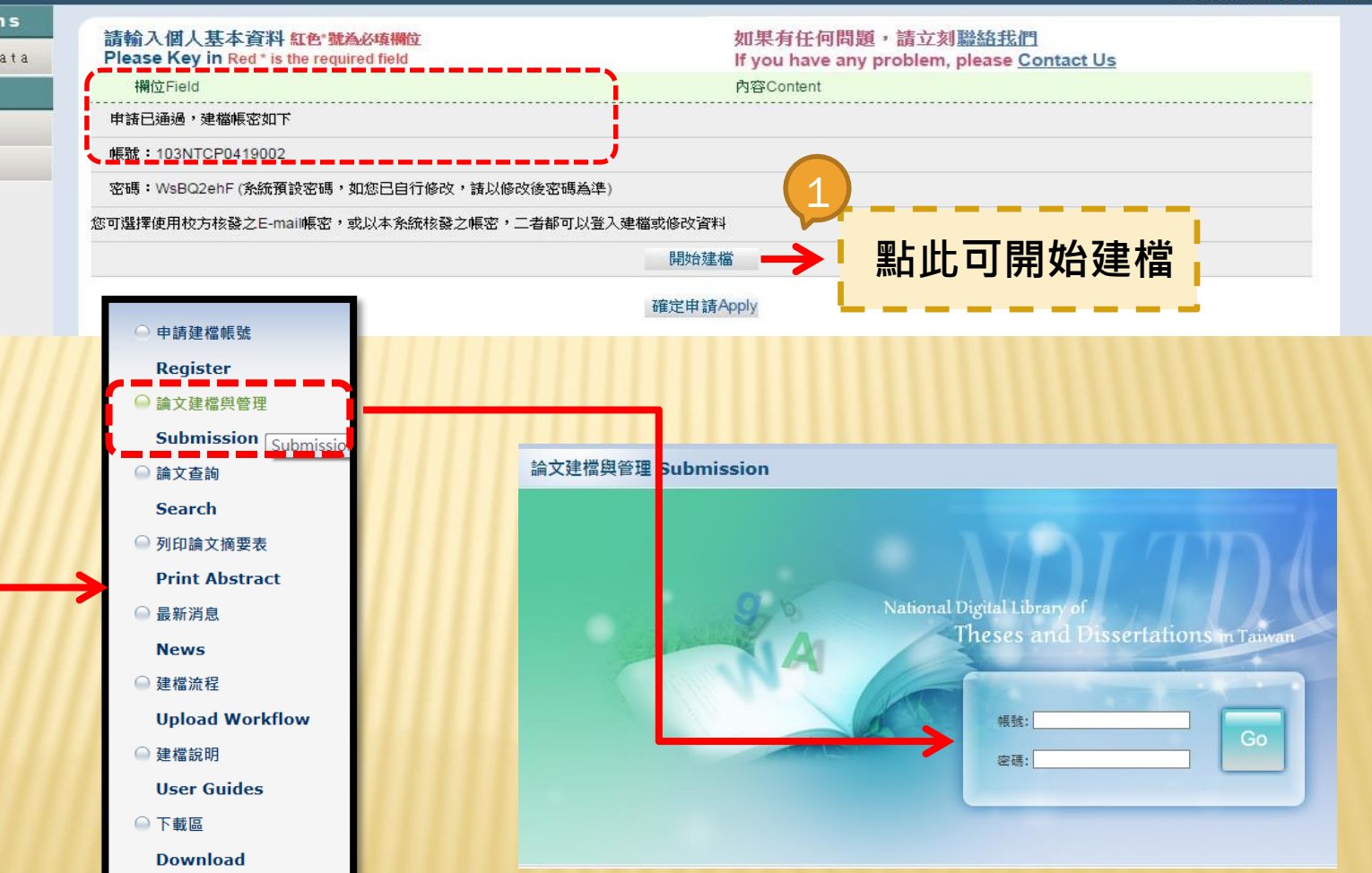

或建點文管輸給號開是檔選建理入予密始, 論與再統帳後檔

親愛的研究生 您好! 登出

## 電子論文上傳步驟

### 四、輸入論文資料

## step1論文建檔 → step2上傳全文 → step3送出審核 → step4列印授權書

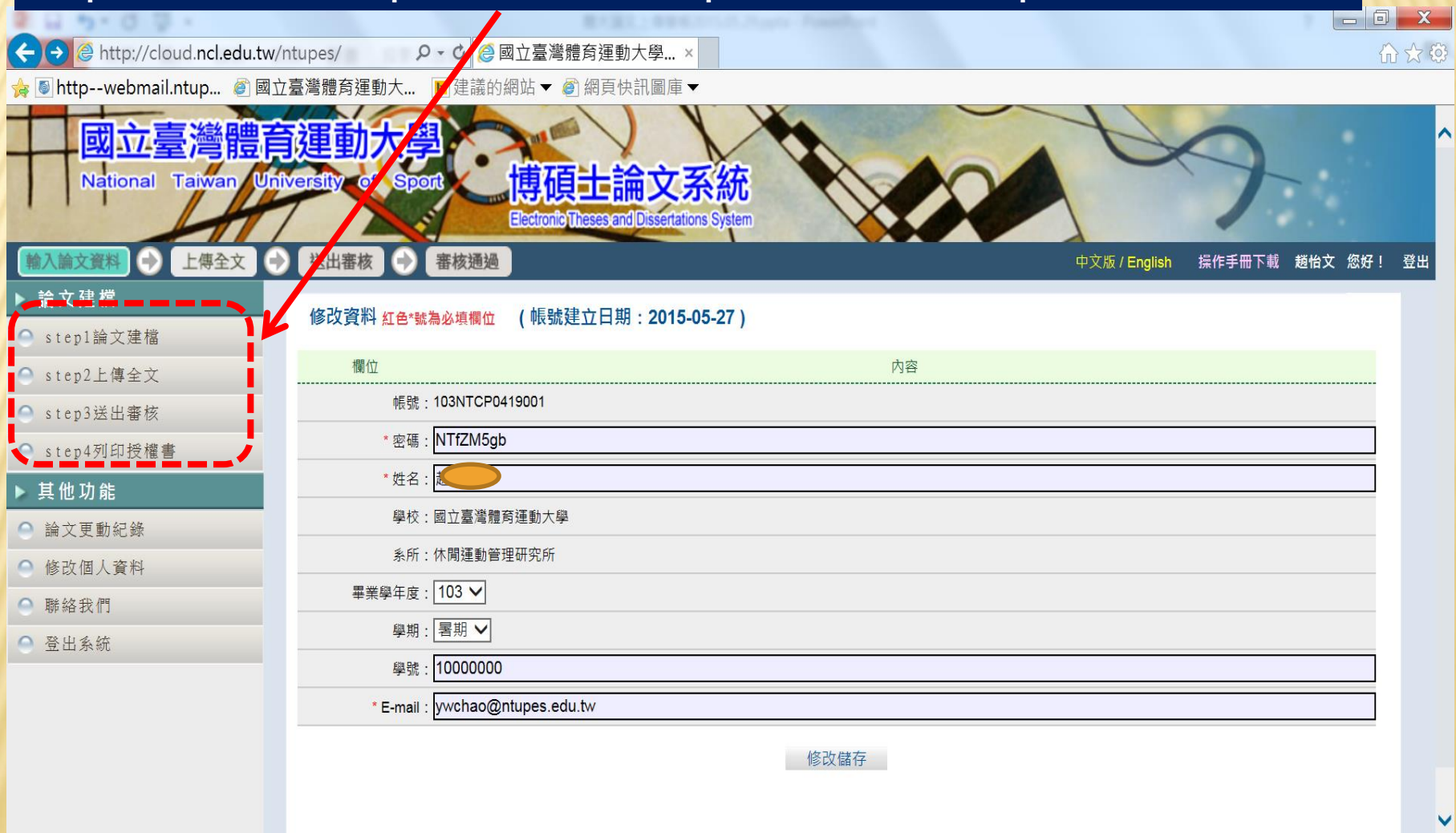

http://cloud.ncl.edu.tw/manager\_thesis.php?PHPSESSID=t8mepkt96ui5lbvecbcat9dco0&Pact=manager\_thesis&clear=1&step=1

PB

2015/5/29

| STEP1論2<br>(包含基本          | 文建檔<br>資料、中タ            | ∿文摘要、                            | 目錄、會 | 參考文獻)                                               |
|---------------------------|-------------------------|----------------------------------|------|-----------------------------------------------------|
|                           | ntupes/ 0, c @ 國立喜      | <sup>鐵</sup> 體 苔 運 動 大 學         |      |                                                     |
| ☆ 圖 httpwebmail.ntup @ 國立 | [臺灣體育運動大 ▶] 建義的網站▼      | ◎網頁快訊圖庫▼                         |      |                                                     |
| ▲入論文資料<br>◆ 上傳全文<br>◆     | 送出審核     ● 審核     ●     | ic meses and bissenations system |      | 中文版 / English 操作手冊下載 超 登出                           |
| ▶ 論文建檔                    | step1論文建檔 建檔方面如果有       | 有任何問題,請立刻 <u>聯絡我們</u>            |      | ~/                                                  |
| ● step1論文建檔               | 新增資料 請點選此」              | 功能,以新增您的論文資料                     |      |                                                     |
| ● step2上傳全文               | 基本資料 中外文摘要 目錄           | 參考文獻                             |      |                                                     |
| ● step3送出審核               | 研究生中文名:                 | /                                |      |                                                     |
| ● step4列印授權書              | 研究生外文名:                 |                                  |      |                                                     |
| ▶ 其他功能                    | 論文中文名稱:                 |                                  |      |                                                     |
| ● 論文更動紀錄                  | 論文外文名稱:                 |                                  |      |                                                     |
| ● 修改個人資料                  | 指導教授:                   |                                  |      |                                                     |
| ● 聯絡我們                    | 指導教授 <b>E-mail</b> :    |                                  |      | 詳細論文建檔及上傳                                           |
| ● 登出系統                    | 山武変具:                   |                                  |      | 牛踙謣绞閸煰作千皿                                           |
|                           | 山武口 <u></u> 期:<br>舉位類別・ |                                  |      | 少藏明参阅拆旧于Ⅲ                                           |
|                           | 院校名稱:                   |                                  |      |                                                     |
|                           | 系所名稱:                   |                                  |      |                                                     |
|                           | 畢業學年度:                  |                                  |      |                                                     |
|                           | 論文出版年:                  |                                  |      |                                                     |
|                           | 學號:                     |                                  |      |                                                     |
|                           | 語文別:                    |                                  |      |                                                     |
|                           | 論文頁數:                   |                                  |      | 150% -                                              |
|                           |                         |                                  |      | ○ 2 2 150% ▼ ○ 2 2 150% ▼ ○ 2 2 150% ▼ ○ 2 2 150% ▼ |

## 論文電子檔線上建立規範

1.【國立臺灣體育運動大學博碩士論文授權書(紙本)】請勿放入電子檔論文中。 提供您裝訂於紙本論文內(請至左列功能表項下載區自行下載列印)。

### 2·論文電子檔的排列順序

(有括號者表示:若有此項則請提供。)

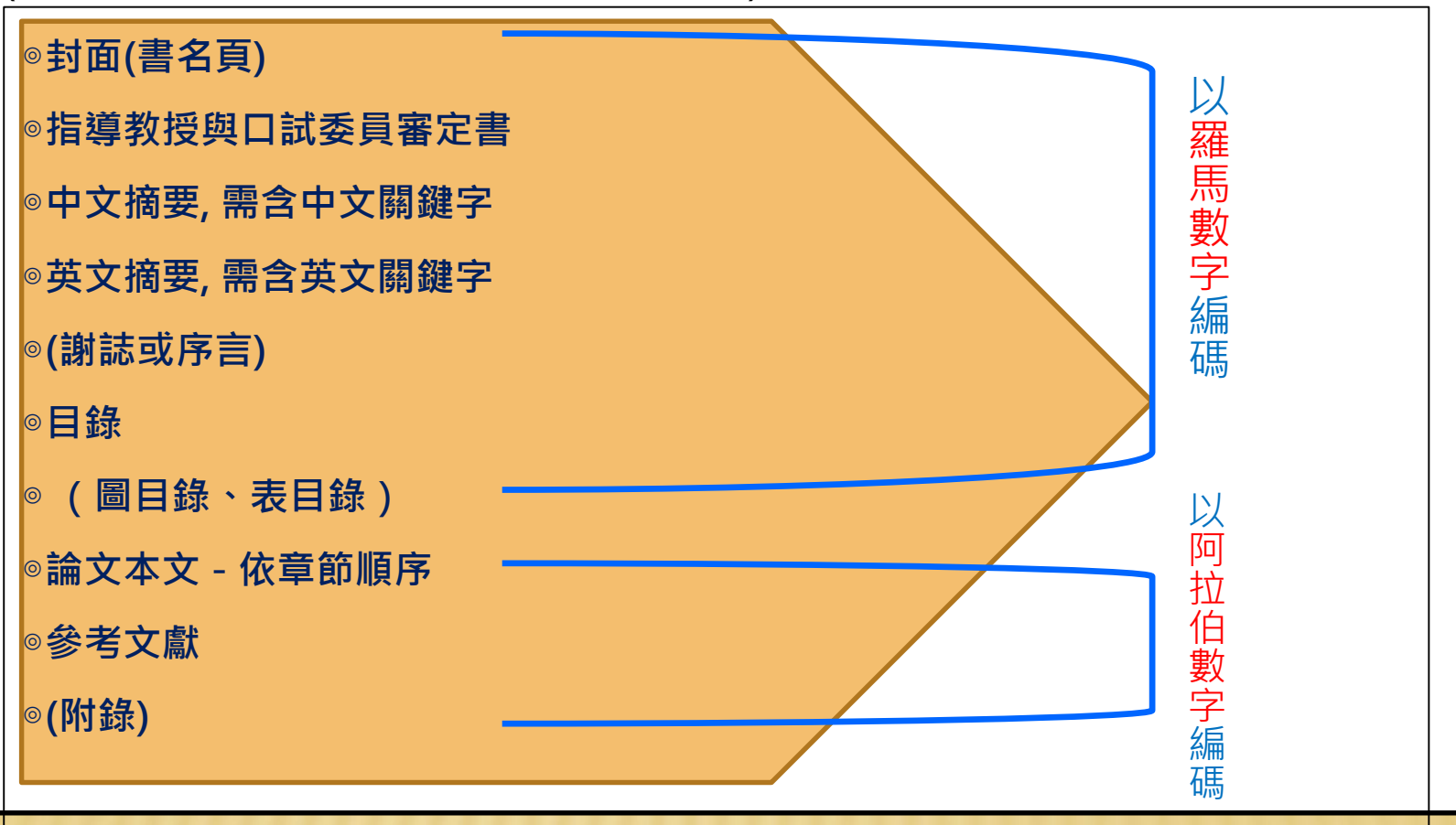

### step1論文建檔 → step2上傳全文 → step3送出審核 → step4列印授權書

◎輸入論文摘要資訊

您輸入之摘要資料,圖書館人員將只做是否為隨意輸入資料之確認,而不做詳細 內容之審查,請您務必輸入正確之摘要資料。

◎新增口試委員資料

建立口試委員名單,至少需輸入一位指導教授及兩位口試委員資料(每位皆需有中 英文名),填寫後需按下新增口試委員按鈕,再依序輸入後續資料,直到完成建立 口試委員名單

◎上傳論文檔案

點選瀏覽,找到論文PDF 檔所在位置,按下開啟舊檔後,再選上傳檔案,將PDF 檔案上傳

◎列印電子論文開放授權書

當論完審核通過後,才能至論文系統→點選Step4列印授權書→勾選授權選項→列 印,並將兩張列印簽署之【電子檔案上網授權書】與一本精裝及一本平裝論文繳 至圖書資訊處讀者服務組辦理離校手續。

PS:若書目需延後公開,請上傳研究計畫合約書,延後公開時間以不超過五年為限

## 審核不通過的原因(一)

### 一、基本資料

◎審定書的中英文題目與電子檔封面、建檔題目不符。(差一個單字或拼錯)
 ◎中英關鍵字不完整,請依您電子檔為主。

◎如二個關鍵字以上,請點選新增按鈕新增關鍵字。

◎請補上口試委員之外文名。

### 二、中英文摘要

◎ 建檔資料中的中英文摘要欄位,同一段文字請勿斷行
 ◎ 請刪除關鍵字。

### 三、目錄

◎目次內容建檔不完整。

◎請標明每章節的頁碼。

四、參考文獻

◎參考文獻貼上後,請記得整理,請將同一筆書目資料盡量列於同一行(同一段文字請勿斷行)

## 審核不通過的原因(二)

## **煩請上傳單一PDF檔案的論文全文**

 ●中英文摘要、(謝誌或序言)、目錄、(圖表目錄)等項目,以羅馬數字(I、Ⅱ、Ⅲ、Ⅳ、V.....)來編列頁碼。論文本文(依章節順序)、參考文獻、(附錄)等, 是以阿拉拍數字(1, 2, 3,)來編列頁碼。

◎論文全文電子檔未加浮水印。

◎無法開啟論文全文電子檔,送審前請再次確認是否可開啟。
 ◎無封面(注意中英文名字是否正確)。

## 繳交紙本論文辦理離校手續

辦理離校手續時,您需繳交下列兩項至圖書資訊處讀者服務組。

一、兩張簽署完成的**「博碩士論文電子檔案上網授權書」** 

(授權書日期,建議填寫辦理離校之日期)

**二、**一本紙本論文(皆附有<mark>紙本授權書</mark>),一本精裝(黑底金字)。

※ 平裝本由圖書資訊處統一寄給國家圖書館, 精裝本由圖書資訊處保存。

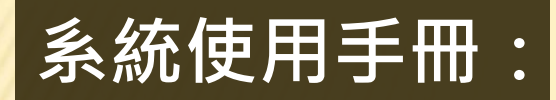

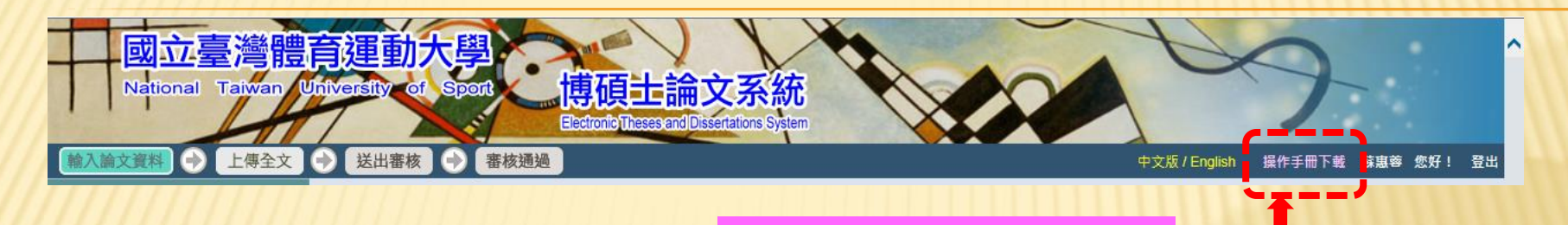

可在操作手冊下載閱覽

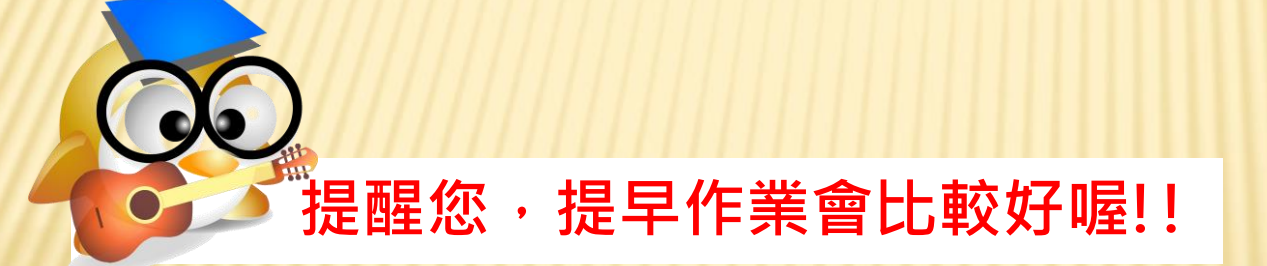

※因審核論文系統有鎖IP,因此假日無法幫您審核論文,約需2-3個工作天呦~
 ※請勿當天送出,要求當日審核通過,因為還有很多同學的論文排在你的前面等著審核....
 ※被退件之論文重新審核仍需2-3個工作天,請仔細核對,節省您的寶貴時間~
 有任何問題請撥電話 (04) 22213108-3120尹麗芳或3123廖靜蓮

### 圖資處讀者服務組